## WAS IST OKTA?

# okta

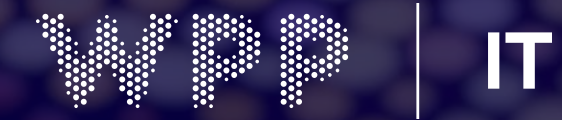

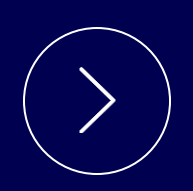

Okta ist unser neues und benutzerfreundliches Single-Sign-On-Tool für alle in der WPP-Unternehmensfamilie. Da wir Okta schrittweise Anwendungen hinzufügen, müssen Sie sich weniger Benutzernamen und Kennwörter merken, was das Leben einfacher und sicherer macht.

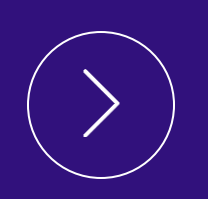

Single Sign-On ist einfach: einmal einloggen, Ihr Mobilgerät benutzen,

um Ihre Identität zu überprüfen und fertig! Alle Ihre verbundenen Apps sind mit nur einem Klick verfügbar.

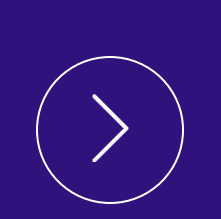

Wir sind bereits mit TEM und WPP Open verbunden, viele weitere Apps werden folgen – Office 365, Google, Cloud Printing, Concur und viele mehr.

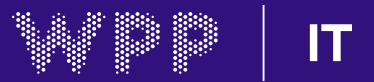

## Erstkonfiguration

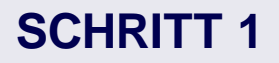

Gehen Sie zu: <u>https://wpp.okta.com</u> in Ihrem Laptop-Webbrowser.

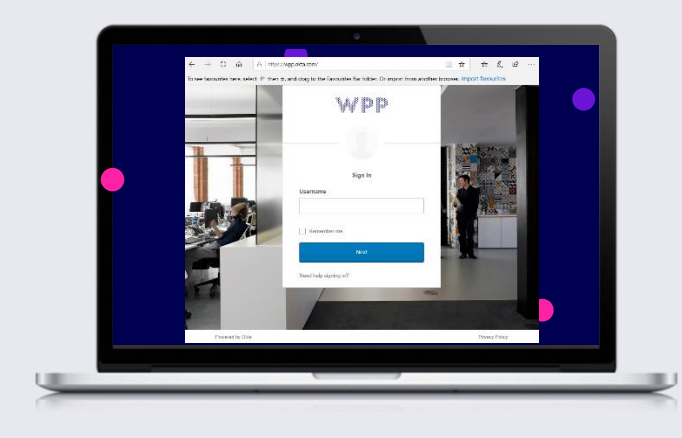

#### **SCHRITT 2**

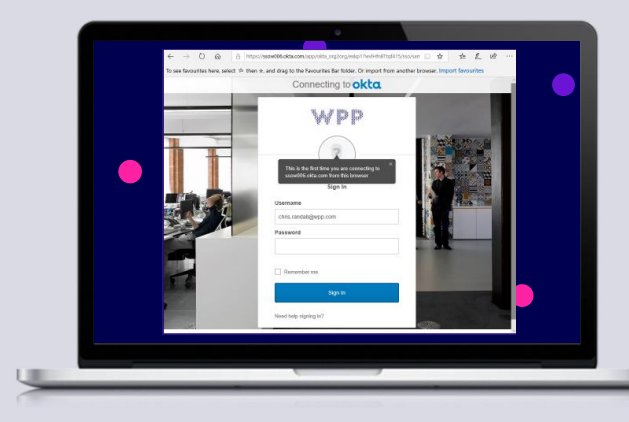

Geben Sie Ihre hauptsächlich verwendete E-Mailaddress (Adresse) und das password (Passwort) ein

Dies sollte die gleiche E-Mail-Adresse/das gleiche Passwort sein, die/das Sie zum Einloggen auf Ihrem Laptop und in Outlook benutzen.

Bei Fragen wenden Sie sich bitte an die lokale IT-Abteilung.

#### **SCHRITT 3**

Zur Auswahl des gezeigten Bildes beim Einloggen klicken Sie auf eine der Bildoptionen.

Klicken Sie dann auf 'create my account' (**Mein Konto erstellen**)

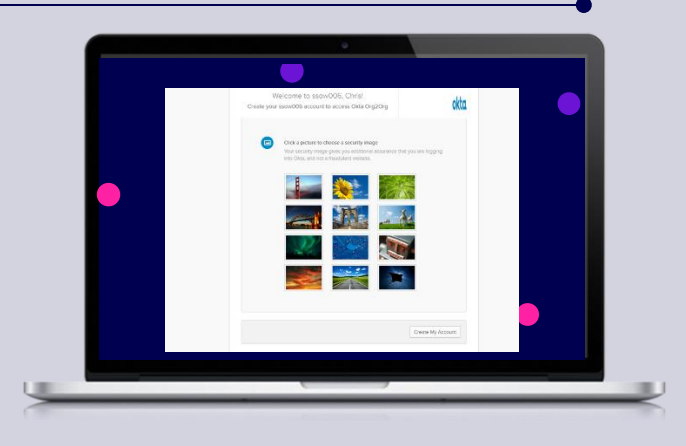

#### SCHRITT 4

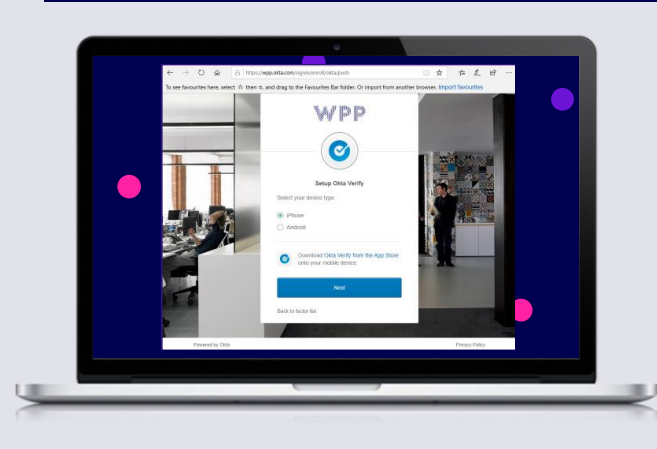

Halten Sie Ihr Mobiltelefon bereit, um die mehrstufige Authentifizierung einzurichten.

Klicken Sie auf 'setup' (**Einrichten**) um fortzufahren. Falls Ihnen kein Mobiltelefon zur Verfügung steht, setzen Sie sich bitte mit Ihrer lokalen IT-Abteilung in Verbindung, um alternative Optionen zu besprechen.

### Erstkonfiguration (Fortsetzung)

#### **SCHRITT 5**

Laden Sie die **Okta Verify-App** herunter und installieren Sie sie auf Ihrem Mobiltelefon.

Laden Sie **NICHT** die 'Okta Mobile'-App herunter – es muss '**Okta Verify'** sein.

Drücken Sie nach der Installation auf 'Next' (Weiter).

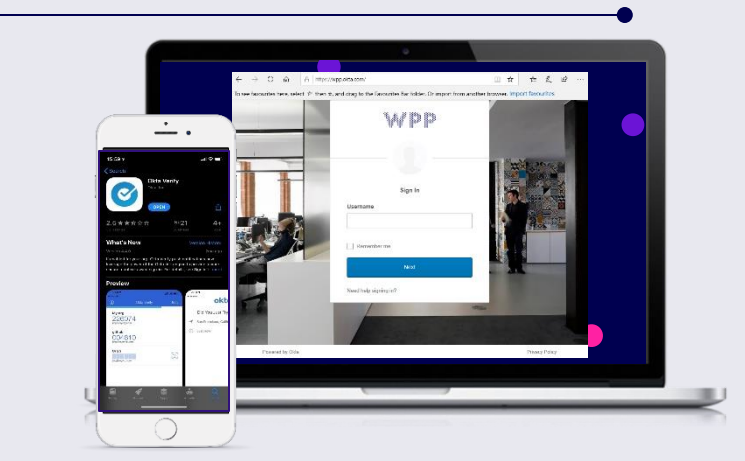

#### **SCHRITT 6**

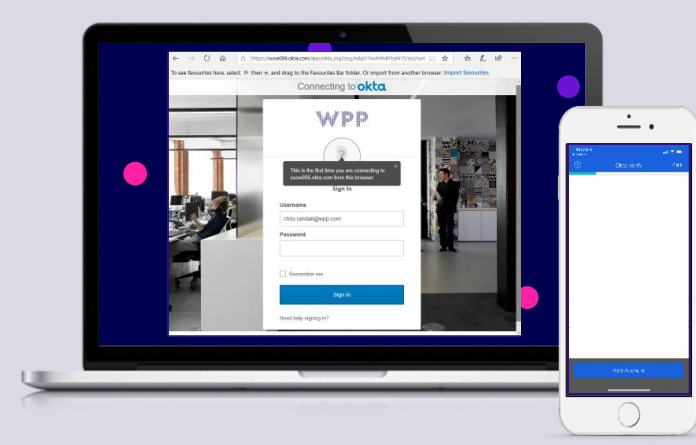

Geben Sie Ihre hauptsächlich verwendete E-Mailaddress (Adresse) und das password (Passwort) ein

Dies sollte die gleiche E-Mail-Adresse/das gleiche Passwort sein, die/das Sie zum Einloggen auf Ihrem Laptop und in Outlook benutzen.

Bei Fragen wenden Sie sich bitte an die lokale IT-Abteilung.

#### **SCHRITT 7**

Richten Sie Ihre Telefonkamera auf den **QR-Code**, wie oben angezeigt.

Ihr Mobiltelefon sollte ihn erkennen und automatisch Ihr Konto einrichten.

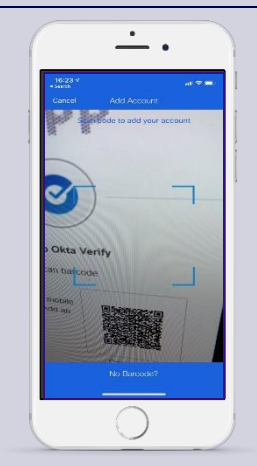

#### SCHRITT 8

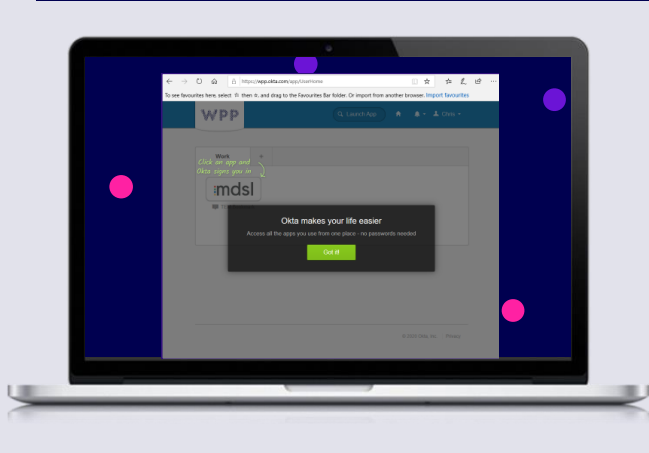

Ihre Okta-Einrichtung ist jetzt abgeschlossen. Künftig können Sie sich in die auf Ihrem Okta-Dashboard angezeigten Anwendungen einloggen, indem Sie einfach auf ihr Symbol klicken.

Zum Abmelden klicken Sie einfach auf Ihren Namen oben rechts und dann auf 'sign out' (Abmelden).

## Einloggen

#### **SCHRITT 1**

Navigieren Sie zu <u>https://wpp.okta.com</u> Und geben Sie bei Aufforderung Ihre zuvor registrierte, hauptsächlich verwendete E-Mail-Adresse an.

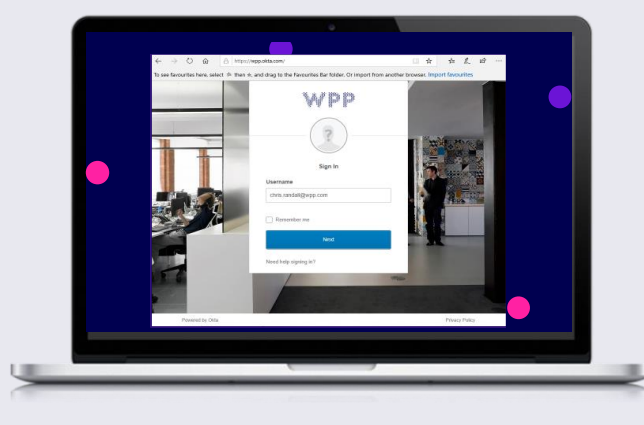

#### **SCHRITT 2**

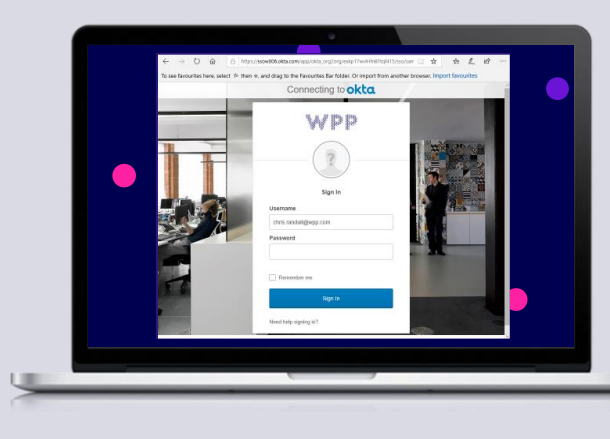

Geben Sie Ihre hauptsächlich verwendete E-Mailaddress (Adresse) und das password (Passwort) ein und klicken Sie dann auf 'sign in'(Anmelden).

Dies sollte die gleiche E-Mail-Adresse/das gleiche Passwort sein, die/das Sie zum Einloggen auf Ihrem Laptop und in Outlook benutzen.

#### Bei Fragen wenden Sie sich bitte an die lokale IT-Abteilung.

#### Sie sind jetzt angemeldet.

Wenn Sie eine Anwendung haben, auf die Sie zugreifen möchten, klicken Sie einfach auf das Symbol.

#### **SCHRITT 3**

Klicken Sie auf 'Send Push' (**Push senden**) und achten Sie auf eine Benachrichtigung von **Okta Verify** 

Tippen Sie auf '}Yes, It's Me' (**Ja, ich bin's)** 

Wählen Sie immer 'No, it's not me' (**Nein, ich bin es nicht**), wenn die Anmeldeanfrage nicht von Ihnen kommt.

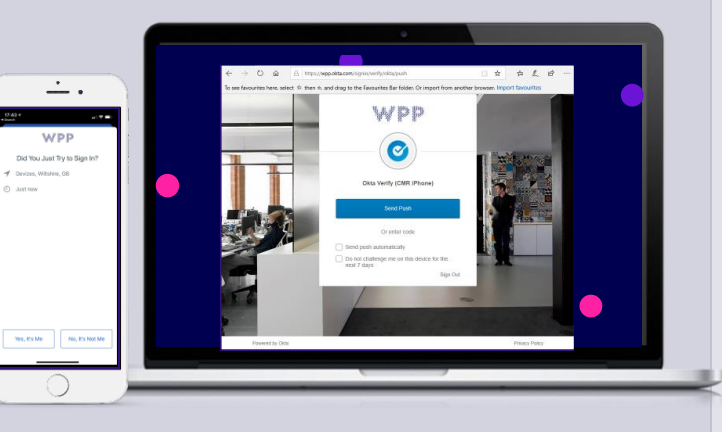

#### SCHRITT 4

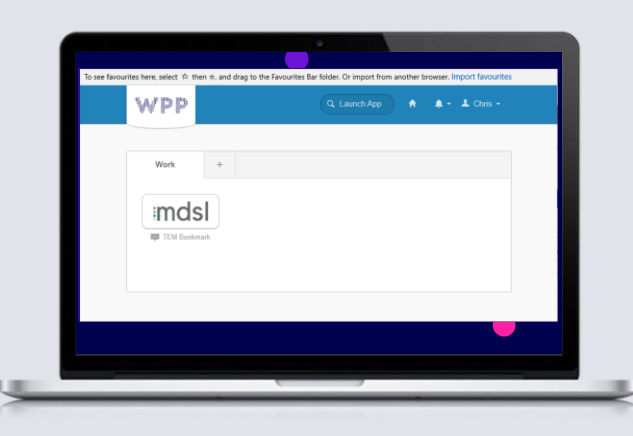